When you click into your company dashboard you will see:

Click on Exhibitor Directory Listing

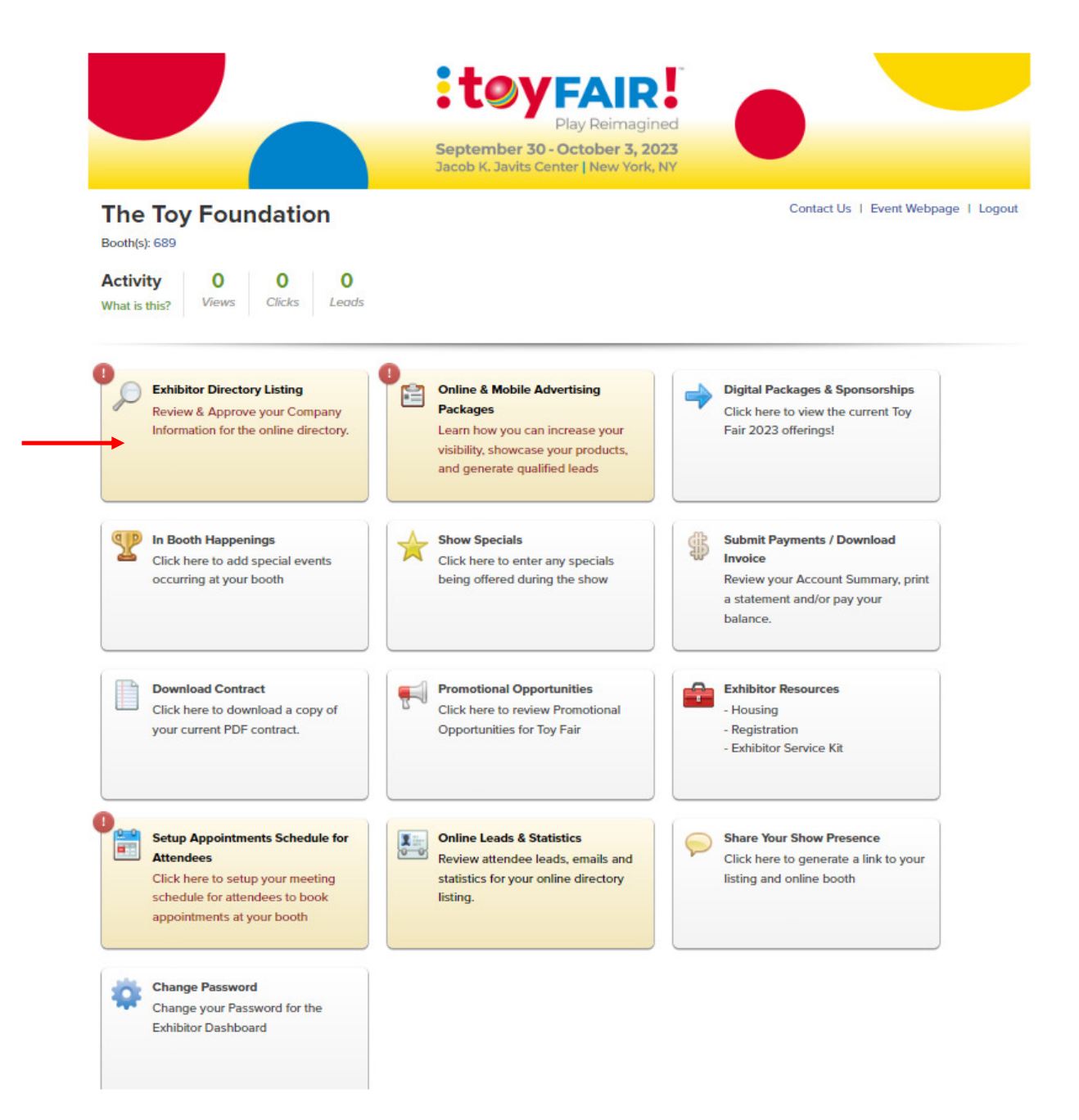

You will see (there are 7 sections to update/edit or add):

| Categories, In-Booth Happenings a                                                                                                    |                                                                                                    |
|----------------------------------------------------------------------------------------------------|----------------------------------------------------------------------------------------------------|
|                                                                                                    | and Show Specials will all be populated in Toy Fair Mobile.                                                                                                    |
| Approve Data                                                                                                    |                                                                                                    |
| Company Information                                                                                                    |                                                                                                    |
|                                                                                                    |                                                                                                    |
| Company Name (Listing Name):                                                                                                    | The Toy Foundation, Inc.                                                                                                    |
| Corporate Name.                                                                                                    | 175 Broartway                                                                                                    |
| Address.                                                                                                    | Suite 1001                                                                                                    |
| City:                                                                                                    | New York                                                                                                    |
| State/Province:                                                                                                    | NY                                                                                                    |
| Postal Code:                                                                                                    | 10018                                                                                                    |
| Country:                                                                                                    | United States                                                                                                    |
| Fax:                                                                                                    | 212-075-1141                                                                                                    |
| Company Email:                                                                                                    | wong@toyIndustryassociation.org                                                                                                    |
| Website:                                                                                                    | www.toyIndustryfoundation.org                                                                                                    |
| Sales Contact Name:                                                                                                    |                                                                                                    |
| Sales Contact Email:                                                                                                    |                                                                                                    |
| Online Profile - Company Description:                                                                                                    |                                                                                                    |
| 🖌 Ø Edit Information                                                                                                    |                                                                                                    |
|                                                                                                    |                                                                                                    |
| Company Demographics                                                                                                    |                                                                                                    |
| Section Edit Information                                                                                                    |                                                                                                    |
|                                                                                                    |                                                                                                    |
| -Primary Trade Show Contact-                                                                                                    |                                                                                                    |
| -Primary Trade Show Contact<br>First Name: Jackson                                                                                                    |                                                                                                    |
| -Primary Trade Show Contact<br>First Name: Jackson<br>Last Name: Wong                                                                                                    |                                                                                                    |
| Primary Trade Show Contact     First Name: Jackson     Last Name: Wong     Job Role / Title:                                                                                                    |                                                                                                    |
| Primary Trade Show Contact      First Name: Jackson Last Name: Wong Job Role / Title:     Email: jwongetoyassociation Office Phone:                                                                                                    | Lorg                                                                                                    |
| Primary Trade Show Contact      First Name: Jackson Last Name: Wong Job Role / Title:     Email: jwong@toyassociation Office Phone: Mobile Phone:                                                                                                    | Lorg                                                                                                    |
| Primary Trade Show Contact      First Name: Jackson Last Name: Wong Job Role / Title:     Email: Jwongetoyassociation Office Phone: Mobile Phone:                                                                                                    | .org                                                                                                    |
| Primary Trade Show Contact  First Name: Jackson Last Name: Wong Job Role / Title: Email: Jwong@toyassociation Office Phone: Mobile Phone:  Cflice Information                                                                                                    | .org                                                                                                    |
| For information      Primary Trade Show Contact      First Name: Jackson     Last Name: Wong     Job Role / Title:         Email: Jwong@toyassociation     Office Phone:      Mobile Phone:      Edit Information  -Sponsorship Contact                                                                                                    | .org                                                                                                    |
| Ear Information      Primary Trade Show Contact      First Name: Jackson     Last Name: Wong     Job Role / Title:         Email: Jwong@toyassociation     Office Phone:      Mobile Phone:      Edit Information  -Sponsorship Contact                                                                                                    | Lorg                                                                                                    |
| Primary Trade Show Contact      First Name: Jackson     Last Name: Wong     Job Role / Title:         Email: jwongetoyassociation     Office Phone:     Mobile Phone:     C Edit Information  -Sponsorship Contact You have not entered any informat                                                                                                    | Lorg                                                                                                    |
| Primary Trade Show Contact      First Name: Jackson Last Name: Wong Job Role / Title:     Email: Jwong@toyassociation Office Phone:      Contact      You have not entered any informat      DD Contact      PD Contact                                                                                                    | Lorg                                                                                                    |
| Primary Trade Show Contact      First Name: Jackson Last Name: Wong Job Role / Title:     Email: Jwong@toyassociation Office Phone:      Mobile Phone:      Edit Information  -Sponsorship Contact You have not entered any informat  -PR Contact                                                                                                    | Lorg                                                                                                    |
| Eur Information      Primary Trade Show Contact      First Name: Jackson     Last Name: Wong     Job Role / Title:         Email: Jwongetoyassociation     Office Phone:     Mobile Phone:     ✓ Edit Information  -Sponsorship Contact  You have not entered any informat  -PR Contact You have not entered any informat                                                                                                    | Lorg ion for this section, click here to add this information. ion for this section, click here to add this information.                                                                                                    |
| Primary Trade Show Contact      First Name: Jackson Last Name: Wong Job Role / Title:     Email: Jwongetoyassociation Office Phone:      Mobile Phone:      Edit Information  -Sponsorship Contact You have not entered any informat  -PR Contact You have not entered any informat                                                                                                    | ion for this section, click here to add this information.                                                                                                    |
| Primary Trade Show Contact      First Name: Jackson Last Name: Wong Job Role / Title:     Email: Jwongetoyassociation Office Phone:      Mobile Phone:      Edit Information  -Sponsorship Contact You have not entered any informat  -PR Contact You have not entered any informat                                                                                                    | .org ion for this section, click here to add this information. ion for this section, click here to add this information.                                                                                                    |
| Primary Trade Show Contact      First Name: Jackson Last Name: Wong Job Role / Title:     Email: Jwong@toyassociation Office Phone:      Coffice Phone:      Contact      You have not entered any informat      PR Contact      You have not entered any informat      Product Categories      "Note: All product categories will appen You have not selected any product                                                                                     | Lorg ion for this section, click here to add this information. ion for this section, click here to add this information. ar In the printed Toy Fair Times Locator Guide with the exception of Toys (General) and Other. tt categories. |
| Primary Trade Show Contact First Name: Jackson Last Name: Wong Job Role / Title:     Email: Jwongetoyassociation Office Phone:  Mobile Phone:  Fdit Information  Sponsorship Contact  You have not entered any informat  PR Contact  You have not entered any informat  Product Categories  *Note: All product categories will appea  You have not selected any product   Fdit Information                                                                     | ion for this section, click here to add this information.                                                                                                    |
| Primary Trade Show Contact First Name: Jackson Last Name: Wong Job Role / Title: Email: Jwong@toyassociation Office Phone: Mobile Phone: Edit Information Sponsorship Contact You have not entered any informat PR Contact You have not entered any informat Product Categories *Note: All product categories will appear You have not selected any product Edit Information                                                                                   | ion for this section, click here to add this information.                                                                                                    |
| Eur unormation      Primary Trade Show Contact      First Name: Jackson Last Name: Wong Job Role / Title:     Email: Jwongetoyassociation Office Phone:      Mobile Phone:      Edit Information      Sponsorship Contact      You have not entered any informat      PR Contact      You have not entered any informat      Product Categories      "Note: All product categories will appea You have not selected any product      Edit Information  Brands- | Lorg ion for this section, click here to add this information. ion for this section, click here to add this information. ar In the printed Toy Fair Times Locator Guide with the exception of Toys (General) and Other. t categories.  |

Click Edit Information on each section to make changes (then click update on the bottom of the page)

On the Last section you can add up to 10 Brands that you own/carry.

## Once all sections have been completed, click Approve Data to confirm completion:

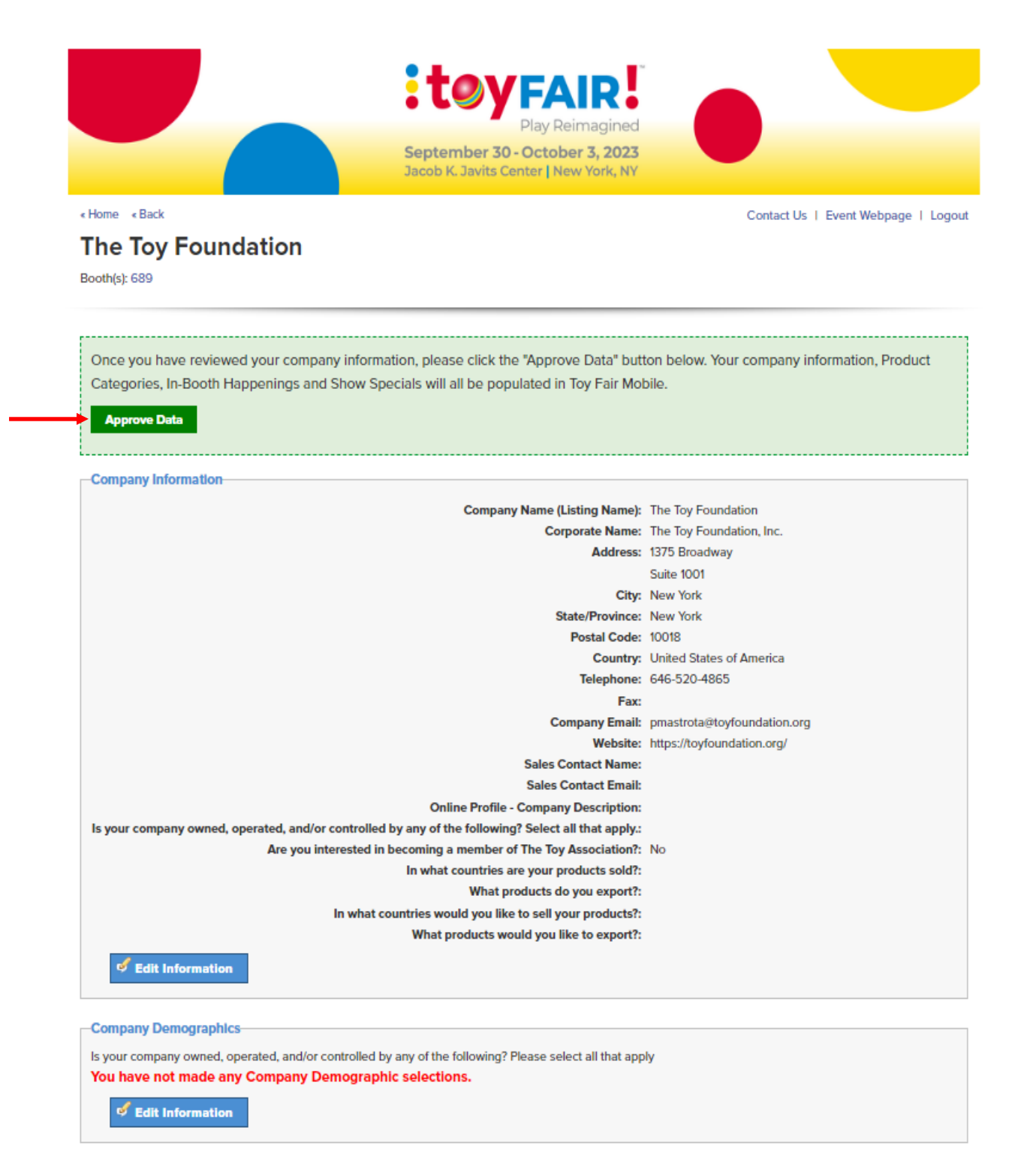

After completing the Directory Listing, please click on the In Booth Happenings & Show Specials Buttons: When you click on In Booth Happenings, click on Click here to add the information:

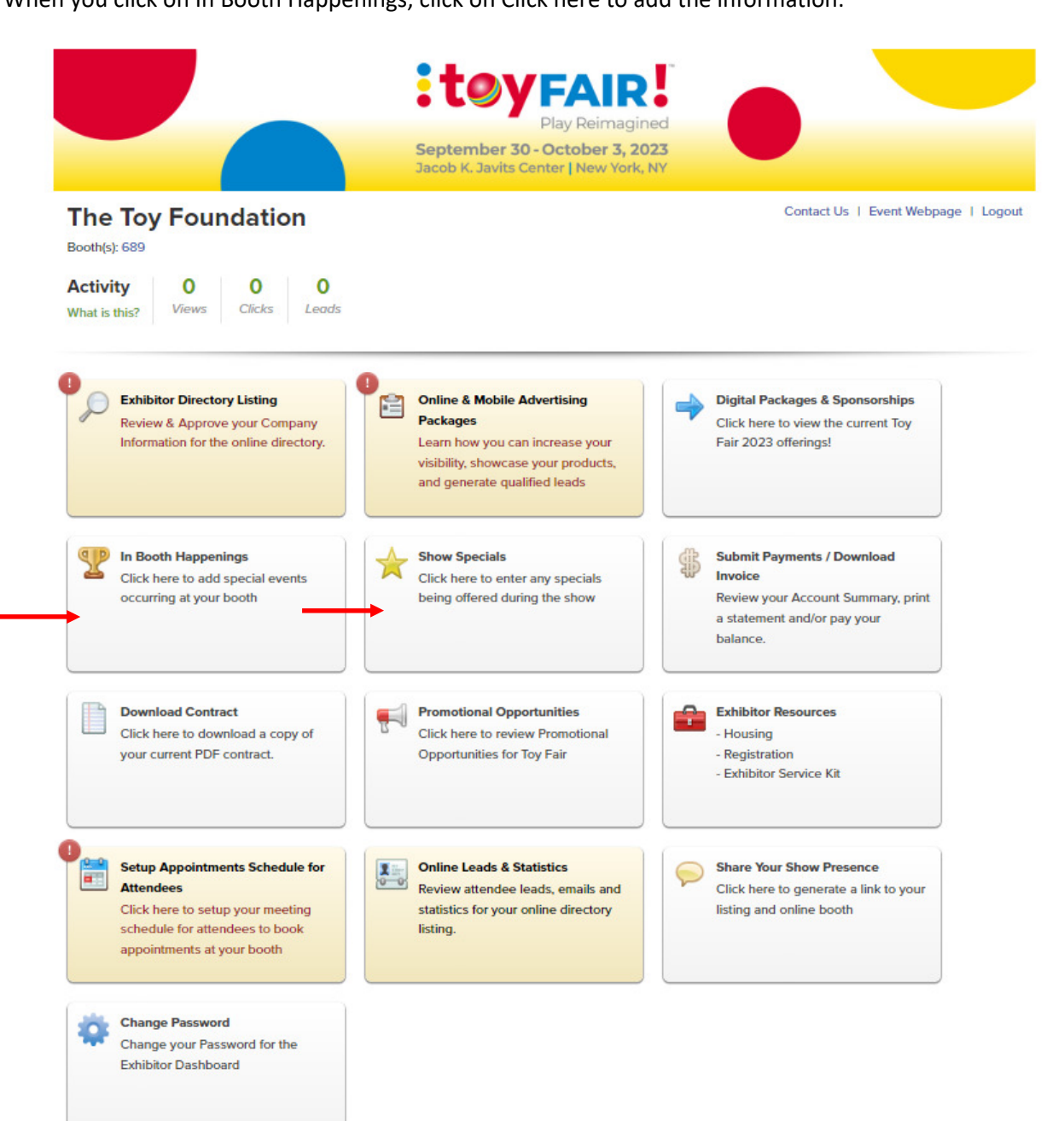

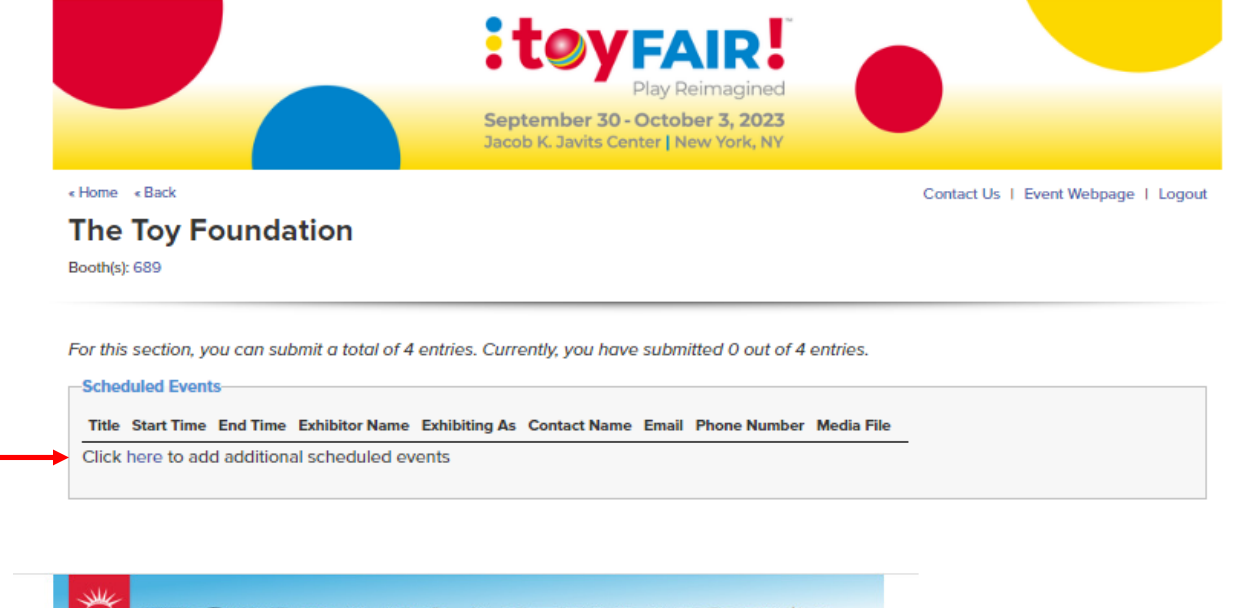

| Toy Foundation, Inc.         Sat         Avent Name                                                                                                    | Toy Fo       | un                                                | dat                                    | ior                                                   | n, li                                                   | nc.                                                      |                                                        |                                      |                                                                      |             |          |        |
|----------------------------------------------------------------------------------------------------|--------------|---------------------------------------------------|----------------------------------------|-------------------------------------------------------|---------------------------------------------------------|----------------------------------------------------------|--------------------------------------------------------|--------------------------------------|----------------------------------------------------------------------|-------------|----------|--------|
| Sweet Name                                                                                                    | , 3011       |                                                   |                                        |                                                       |                                                         |                                                          |                                                        |                                      |                                                                      |             |          |        |
| Venet Name       500 Chars Left         Description       200 word limit         *Start Time       All times are in the local time zone of the show, (Eastern Time (US & Canada)) <u>100 20 20 20 20 20 20 20 20 20 20 20 20 2</u>                                                                                                    |              |                                                   | _                                      | _                                                     | _                                                       | _                                                        |                                                        |                                      |                                                                      |             |          |        |
| 200 word limit       200 word limit         * Start Time       Al times are in the local time zone of the show. (Eastern Time (US & Canada))                                                                                                    | Event Name   |                                                   |                                        |                                                       |                                                         |                                                          |                                                        |                                      |                                                                      |             |          |        |
| 200 word limit         *Start Time       All times are in the local time zone of the show, (Eastern Time (US & Canada))         Image: Start Time       January - 2022 - 1 (0.05 AM)         Image: Start Time       Image: Start Time         Image: Start Time       January - 2022 - 1 (0.05 AM)         Image: Start Time       Image: Start Time         Image: Start Time       January - 2022 - 1 (0.05 AM)         Image: Start Time       Altimes are in the local time zone of the show, (Eastern Time (US & Canada))         * End Time       Altimes are in the local time zone of the show, (Eastern Time (US & Canada))         Image: Start Time       January - 2022 - 1 (0.05 AM)         Image: Start Time       January - 2022 - 1 (0.05 AM)         Image: Start Time       January - 2022 - 1 (0.05 AM)         Image: Start Time Time Time Time Time Time (US & Canada))       Image: Start Time Time Time Time Time Time Time Time                                                                                                    | Description  |                                                   |                                        |                                                       |                                                         |                                                          |                                                        |                                      |                                                                      |             | 500 Char | s Left |
| 200 word limit         *Start Time       All times are in the local time zone of the show, (Eastern Time (US & Canada))         Image: Start Time       January - 2022 - 1         Image: Start Time       January - 2022 - 1         Image: Start Time       January - 2022 - 1         Image: Start Time       January - 2022 - 1         Image: Start Time       January - 2022 - 1         Image: Start Time       January - 2022 - 1         Image: Start Time       Altimes are in the local time zone of the show, (Eastern Time (US & Canada))         Image: Start Time       January - 2022 - 1         Image: January - 2022 - 1       Image: Start Time         Image: January - 2022 - 1       Image: Start Time (US & Canada))         Image: January - 2022 - 1       Image: Start Time (US & Canada))         Image: January - 2022 - 1       Image: Start Time (US & Canada))         Image: January - 2022 - 1       Image: Start Time (US & Canada))         Image: January - 2022 - 1       Image: Start Time (US & Canada))         Image: January - 2022 - 1       Image: Start Time (US & Canada))         Image: January - 2022 - 1       Image: Start Time (US & Canada))         Image: January - 2022 - 1       Image: Start Time (US & Canada))         Image: January - 2022 - 1       Image: Start Time (US & Canada))         Image: January                                                                                                    |              |                                                   |                                        |                                                       |                                                         |                                                          |                                                        |                                      |                                                                      |             |          |        |
| 200 word limit         *Start Time       All times are in the local time zone of the show, (Eastern Time (US & Canada))         Image: Start Time       January - 2022 - Image: Start Time         Image: Start Time       January - 2022 - Image: Start Time         Image: Start Time       January - 2022 - Image: Start Time         Image: Start Time       January - 2022 - Image: Start Time         Image: Start Time       January - 2022 - Image: Start Time         Image: Start Time       January - 2022 - Image: Start Time         Image: Start Time       All times are in the local time zone of the show. (Eastern Time (US & Canada))         Image: Start Time       January - 2022 - Image: Start Time         Image: January - 2022 - Image: Start Time       January - 2022 - Image: Start Time         Image: January - 2022 - Image: Start Time       January - 2022 - Image: Start Time         Image: January - 2022 - Image: January - 2022 - Image: January - 2                                                                                                    |              |                                                   |                                        |                                                       |                                                         |                                                          |                                                        |                                      |                                                                      |             |          |        |
| *Start Time       All times are in the local time zone of the show. (Eastern Time (US & Canada))         Image: Start Time       January - 2022 - 1         Image: Start Time       January - 2022 - 1         Image: Start Time       January - 2022 - 1         Image: Start Time       January - 2022 - 1         Image: Start Time       January - 2022 - 1         Image: Start Time       January - 2022 - 2         Image: Start Time       January - 2022 - 2                                                                                                    | 2            | 200 wo                                            | ord ilm                                | it                                                    |                                                         |                                                          |                                                        |                                      |                                                                      |             |          |        |
| * Image: Second second seco                                                                                                    | • Start Time | All time                                          | es are                                 | in the                                                | e loca                                                  | i time                                                   | zone                                                   | of th                                | e show. (Eastern Time (U                                             | š & Canada) | 0        |        |
| Set of the set of the se                                                                                                    |              | 4.1                                               | î.                                     | Ja                                                    | nuary                                                   | y- 2                                                     | 022-                                                   | •                                    |                                                                      |             |          |        |
| 2       2       2       2       2       2       2       2       2       2       2       2       2       2       2       2       2       2       2       2       2       2       2       2       2       2       2       2       2       3       3       1       0       0       0       0       10       11       12       13       14       15       0       0       0       10       11       12       13       14       15       0       0       0       15       10       11       12       13       14       15       0       0       0       15       10       0       10       11       12       13       14       15       0       0       0       15       10       0       15       10       0       15       10       0       15       10       0       15       10       10       11       12       13       14       15       10       10       11       12       13       14       15       10       10       15       10       10       15       10       10       15       10       10       10 <t< th=""><th></th><th>Sun</th><th>Mon</th><th>Tue</th><th>Wed</th><th>Thu</th><th>Frl</th><th>Sat</th><th>08:00 AM</th><th></th><th></th><th></th></t<>                                                                                                    |              | Sun                                               | Mon                                    | Tue                                                   | Wed                                                     | Thu                                                      | Frl                                                    | Sat                                  | 08:00 AM                                                             |             |          |        |
| 2       3       4       5       6       7       8       08.10 AM         9       10       11       12       13       14       10       015 AM         16       17       18       19       20       21       22       08.20 AM         00       31       1       2       3       4       5       08.20 AM         00       31       1       2       3       4       5       08.20 AM         010       23       24       25       28       29       4       5         * End Time       All times are in the local time zone of the show. (Eastern Time (US & Canada))       1       3       1       10       10       10       1       1       1       1       1       1       1       1       1       1       1       1       1       1       1       1       1       1       1       1       1       1       1       1       1       1       1       1       1       1       1       1       1       1       1       1       1       1       1       1       1       1       1       1       1       1       1       1 <td></td> <td>26</td> <td>27</td> <td>28</td> <td>29</td> <td>30</td> <td></td> <td>1</td> <td>08:05 AM</td> <td></td> <td></td> <td></td>                                                                                                    |              | 26                                                | 27                                     | 28                                                    | 29                                                      | 30                                                       |                                                        | 1                                    | 08:05 AM                                                             |             |          |        |
| •       10       11       12       13       14       15       00.15 AM         •       18       17       18       19       20       21       20       00.25 AM         •       00       31       1       2       20       21       22       00.25 AM         •       00       31       1       2       3       4       5       00.25 AM         •       00       31       1       2       3       4       5       0         •       January       2022 -       5       0       5       65.65 AM       00.15 AM         2       2       4       5       7       8       00.20 AM       00.20 AM         2       2       4       5       7       00.20 AM       00.20 AM         16       17       15       19       20       21       22       00.20 AM         16       17       18       19       20       21       2       4       5       00.30 AM         20       31       1       2       3       4       5       00.30 AM       00.30 AM       00.30 AM         20       31       1<                                                                                                    |              | 2                                                 | 3                                      | 4                                                     | 5                                                       | 6                                                        | 7                                                      | 8                                    | 08:10 AM                                                             |             |          |        |
| * End Time<br>All times are in the local time zore of the state<br>2 3 24 25 28 27 28 28<br>30 31 1 2 2 3 4 5<br>* End Time<br>All times are in the local time zore of the state<br>2 3 24 25 28 30 31 1<br>3 4 5 6 7 8<br>9 10 11 12 13 14 15<br>0 825 AM<br>0 825 AM<br>0 825 AM<br>0 825 AM<br>0 825 AM<br>0 826 AM<br>0 825 AM<br>0 826 AM<br>0 825 AM<br>0 826 AM<br>0 826 AM<br>0 |              | 9                                                 | 10                                     | 11                                                    | 12                                                      | 13                                                       | 14                                                     | 15                                   | 08:15 AM                                                             |             |          |        |
| 2       24       25       28       27       28       28       00.25 AM         30       31       1       2       3       4       5       00.25 AM         * End Time       All times are in the local time zone of the show. (Eastern Time (US & Canada))       Image: Constraint of the show. (Eastern Time (US & Canada))         Image: Constraint of the show well the show of the show. (Eastern Time (US & Canada))       Image: Constraint of the show of the show of the                                                                                                    |              | 16                                                | 17                                     | 18                                                    | 19                                                      | 20                                                       | 21                                                     | 22                                   | 08:20 AM                                                             |             |          |        |
| * End Time All times are in the local time zone of the show. (Eastern Time (US & Canada))<br><b>January - 2022-</b><br><b>Sum Mon Tue Wed The Fri Sat</b> (00:50 AM<br>2 3 4 5 6 7 8 (00:51 AM<br>9 10 11 12 13 14 15 (00:20 AM<br>16 17 18 19 20 21 22 (00:25 AM<br>2 3 4 2 5 28 27 28 28 (00:30 AM<br>2 3 4 5 6 7 8 (00:30 AM<br>2 3 4 5 6 7 8 (00:30 AM<br>2 5 5 AM<br>2 5 5 AM                                                                                                   |              | 23                                                | 24                                     | 25                                                    | 26                                                      | 27                                                       | 28                                                     | 29                                   | 08:25 AM                                                             |             |          |        |
| * End Time All times are in the local time zone of the show. (Eastern Time (US & Canada))                                                                                                    |              | 30                                                | 31                                     |                                                       | 2                                                       |                                                          | 4.                                                     | 5                                    | *                                                                    |             |          |        |
| January         2022-           Sun         Mon         Tus         Ved         Trus         Fri         Sat         68:85 AM           2         2         2         2         2         3         3         1         08:55 AM           2         2         4         5         7         8         08:55 AM         08:20 AM           9         10         11         12         13         14         15         08:20 AM           16         17         18         19         20         21         22         08:30 AM           20         3         1         2         3         4         5         08:30 AM           30         31         1         2         3         4         5         14                                                                                                    |              |                                                   |                                        |                                                       |                                                         |                                                          |                                                        | -                                    | show (Eastern Time (II                                               | Consdal     |          |        |
| Sun         Mon         Tue         Fri         Sat         08:35 AM           28         27         28         29         30         31         1         08:10 AM           2         3         4         5         6         7         8         08:15 AM           9         10         11         12         13         14         15         08:20 AM           16         17         18         19         20         21         22         08:25 AM           30         31         1         2         3         4         5         9           30         31         1         2         3         4         5         •                                                                                                    | 'End Time 🖌  | VII time                                          | es are                                 | In the                                                | e loca                                                  | i time                                                   | zone                                                   | OI UP                                | e snow. (Eastern Time (O                                             | s & Canada) | 0        |        |
| 26       27       28       29       30       31       1       08:10 AM         2       3       4       5       6       7       8       08:15 AM         9       10       11       12       13       14       15       08:20 AM         16       17       18       19       20       21       22       08:25 AM         23       24       25       26       27       28       29       08:30 AM         30       31       1       2       3       4       5       •                                                                                                    | " End Time 🖌 | All time                                          | es are                                 | In the                                                | e loca<br>nuary                                         | i time<br>y - 2                                          | <b>zone</b><br>022 -                                   | •                                    | snow, teastern nine to                                               | s e canada) | ))       |        |
| 2       3       4       5       6       7       8       08:15 AM         9       10       11       12       13       14       15       08:20 AM         16       17       18       19       20       21       22       08:25 AM         23       24       25       26       27       28       29       08:30 AM         30       31       1       2       3       4       5         bitor Name                                                                                                    | * End Time 4 | All time<br>Sun                                   | es are                                 | In the<br>Ja<br>Tue                                   | e loca<br>nuary<br>Wed                                  | i time<br>y = 2<br>Thu                                   | zone<br>022 -<br>Fri                                   | )<br>Sat                             | 08:05 AM                                                             | s ∝ ∪anadaj | D        |        |
| 9         10         11         12         13         14         15         08.20 AM           16         17         18         19         20         21         22         08.25 AM           23         24         25         28         27         28         29         08.30 AM           20         31         1         2         3         4         5         Image: Transformed and transformed and transformed and                                                                                                    | * End Time 🖌 | Sun<br>26                                         | Mon                                    | In the<br>Jac<br>Tue<br>28                            | e loca<br>nuary<br>Wed<br>29                            | y + 2<br>Thu<br>30                                       | 20 <b>ne</b><br>022 -<br>Fri<br>31                     | Sat                                  | 08:05 AM<br>08:10 AM                                                 | s a canadaj | ))       |        |
| 16         17         18         19         20         21         22         20         02.5 AM           23         24         25         28         27         28         29         08.30 AM           30         31         1         2         3         4         5           bbtor Name                                                                                                    | ' End Time 🧍 | All time<br>Sun<br>26<br>2                        | Mon<br>27                              | In the<br>Ja<br>Tue<br>28<br>4                        | e loca<br>nuary<br>Wed<br>29<br>5                       | i time<br>y - 2<br>Thu<br>30<br>6                        | zone<br>022 -<br>Fri<br>31<br>7                        | Sat                                  | 08:05 AM<br>08:10 AM<br>08:15 AM                                     | s ∝ ∪anadaj | ))       |        |
| 23 24 25 26 27 28 29 08.30 AM<br>30 31 1 2 3 4 5 <b>*</b>                                                                                                    | ' End Time 4 | All time<br>Sun<br>26<br>2<br>9                   | Mon<br>27<br>3<br>10                   | In the<br>Jac<br>Tue<br>28<br>4<br>11                 | e loca<br>nuaŋ<br>Wed<br>29<br>5<br>12                  | i time<br>y - 2<br>Thu<br>30<br>6<br>13                  | zone<br>022 -<br>Fri<br>31<br>7<br>14                  | Sat<br>1<br>8<br>15                  | 08:05 AM<br>08:10 AM<br>08:15 AM<br>08:20 AM                         | s ∝ ∪anadaj | D        |        |
| 30 31 1 2 3 4 5 V                                                                                                    | * End Time 4 | All time<br>Sun<br>26<br>2<br>9<br>16             | Mon<br>27<br>3<br>10<br>17             | In the<br>Ja<br>Tue<br>28<br>4<br>11<br>18            | e loca<br>nuanj<br>Wed<br>29<br>5<br>12<br>19           | d time<br>y - 2<br>Thu<br>30<br>6<br>13<br>20            | zone<br>022 -<br>Frl<br>31<br>7<br>14<br>21            | Sat<br>1<br>8<br>15<br>22            | 08:05 AM<br>08:10 AM<br>08:15 AM<br>08:20 AM<br>08:25 AM             | s e canada) | D        |        |
| bitor Name                                                                                                    | * End Time 4 | All time<br>Sun<br>28<br>2<br>9<br>16<br>23       | Mon<br>27<br>3<br>10<br>17<br>24       | In the<br>Ja<br>Tue<br>28<br>4<br>11<br>18<br>25      | e loca<br>nuan<br>Wed<br>29<br>5<br>12<br>19<br>26      | time<br>y = 2<br>Thu<br>30<br>6<br>13<br>20<br>27        | zone<br>022 -<br>Frl<br>31<br>7<br>14<br>21<br>28      | Sat<br>1<br>8<br>15<br>22<br>29      | 08:05 AM<br>08:10 AM<br>08:15 AM<br>08:20 AM<br>08:20 AM             | s e canada) | D        |        |
| chibiting As                                                                                                    | * End Time 🖌 | All time<br>Sun<br>26<br>2<br>9<br>16<br>23<br>30 | Mon<br>27<br>3<br>10<br>17<br>24<br>31 | In the<br>Ja<br>Tue<br>28<br>4<br>11<br>18<br>25<br>1 | e loca<br>nuan<br>Wed<br>29<br>5<br>12<br>19<br>26<br>2 | i time<br>y ~ 2<br>Thu<br>30<br>6<br>13<br>20<br>27<br>3 | zone<br>022 -<br>Frl<br>31<br>7<br>14<br>21<br>28<br>4 | Sat<br>1<br>8<br>15<br>22<br>29<br>5 | 08:05 AM<br>08:10 AM<br>08:20 AM<br>08:25 AM<br>08:25 AM             | s « canada) | 0        |        |
|                                                                                                    | * End Time   | All time<br>Sun<br>26<br>2<br>9<br>16<br>23<br>30 | Mon<br>27<br>3<br>10<br>17<br>24<br>31 | In the<br>Ja<br>Tue<br>28<br>4<br>11<br>18<br>25<br>1 | e loca<br>nuan<br>Wed<br>29<br>5<br>12<br>19<br>26<br>2 | d time<br>y = 2<br>Thu<br>30<br>6<br>13<br>20<br>27<br>3 | 20ne<br>022 -<br>Frl<br>31<br>7<br>14<br>21<br>28<br>4 | Sat<br>1<br>8<br>15<br>22<br>29<br>5 | 05:05 AM<br>08:10 AM<br>08:15 AM<br>08:25 AM<br>08:25 AM<br>08:30 AM | s « canada) | 0        |        |

Click Add to complete each happening (4 limit).

## When You click on Show Specials you will see:

| Play Reimagined                                                                                          |                                     |
|----------------------------------------------------------------------------------------------------|-------------------------------------|
| September 30 - October 3, 2023<br>Jacob K. Javits Center   New York, NY                                  |                                     |
| «Home «Back                                                                                              | Contact Us   Event Webpage   Logout |
| The Toy Foundation                                                                                       |                                     |
| Booth(s): 689                                                                                            |                                     |
|                                                                                                    |                                     |
| Show Specials                                                                                            |                                     |
| Show Specials                                                                                            |                                     |
| For this section, you can submit a total of 4 entries. Currently, you have submitted 0 out of 4 entries. |                                     |
|                                                                                                    |                                     |
| Lise the form below to add any specials (discounts or diversivays) you are offering to                   |                                     |
| attendees.                                                                                               |                                     |
|                                                                                                    |                                     |
|                                                                                                    |                                     |
| Add Special Offer                                                                                        |                                     |
| Add Special Offer * Category                                                                             |                                     |
| Add Special Offer  Category  Title                                                                       |                                     |
| Add Special Offer  Category Title Description                                                            |                                     |
| Add Special Offer  * Category  * Title  * Description                                                    |                                     |
| Add Special Offer  * Category  * Title  * Description                                                    |                                     |
| Add Special Offer                                                                                        |                                     |
| Add Special Offer                                                                                        |                                     |
| Add Special Offer                                                                                        |                                     |
| Add Special Offer                                                                                        |                                     |

This will complete all the information for your online profile.

This information will be reflected on the Toy Fair mobile app.